## Using the MaxVision MiniRax as a SecurityOnion 2.3 Standalone Sensor

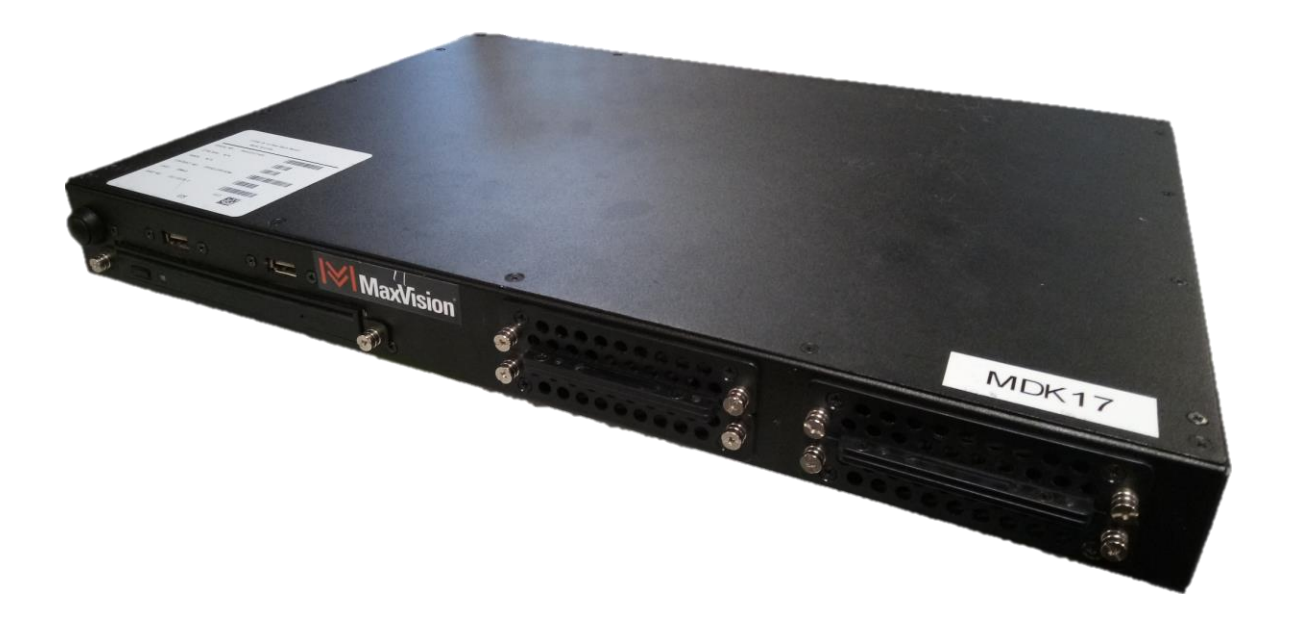

- Download the latest version of the SecurityOnion ISO from <a href="https://github.com/Security-Onion-Solutions/securityonion/blob/master/VERIFY\_ISO.md">https://github.com/Security-Onion-Solutions/securityonion/blob/master/VERIFY\_ISO.md</a> to the computer where you will be deploying the operating system (OS) from
- Connect the Intelligent Platform Management Interface (IPMI) and the interface you will use as the OS management to the switch you will be plugging into. (See figure below)
- Connect the sniffing interface to the Switch Port Analyzer (SPAN) port on the switch. If you are using a tap, connect the sniffing interface to the tool port on the tap. If you use a tap the eno2 connection shown below would not apply.

Example: We will be connecting the sensor/server to a switch that has VLAN 10 (users), 20 (voice), and 30 (servers). In this example, we will be placing the management interfaces (IPMI and OS) on the server VLAN. We will assume that the server VLAN is on the 137.233.34.0/27 network. We will always require 2 IP addresses when dealing with any physical sensors; 1 for the IPMI and 1 for the OS.

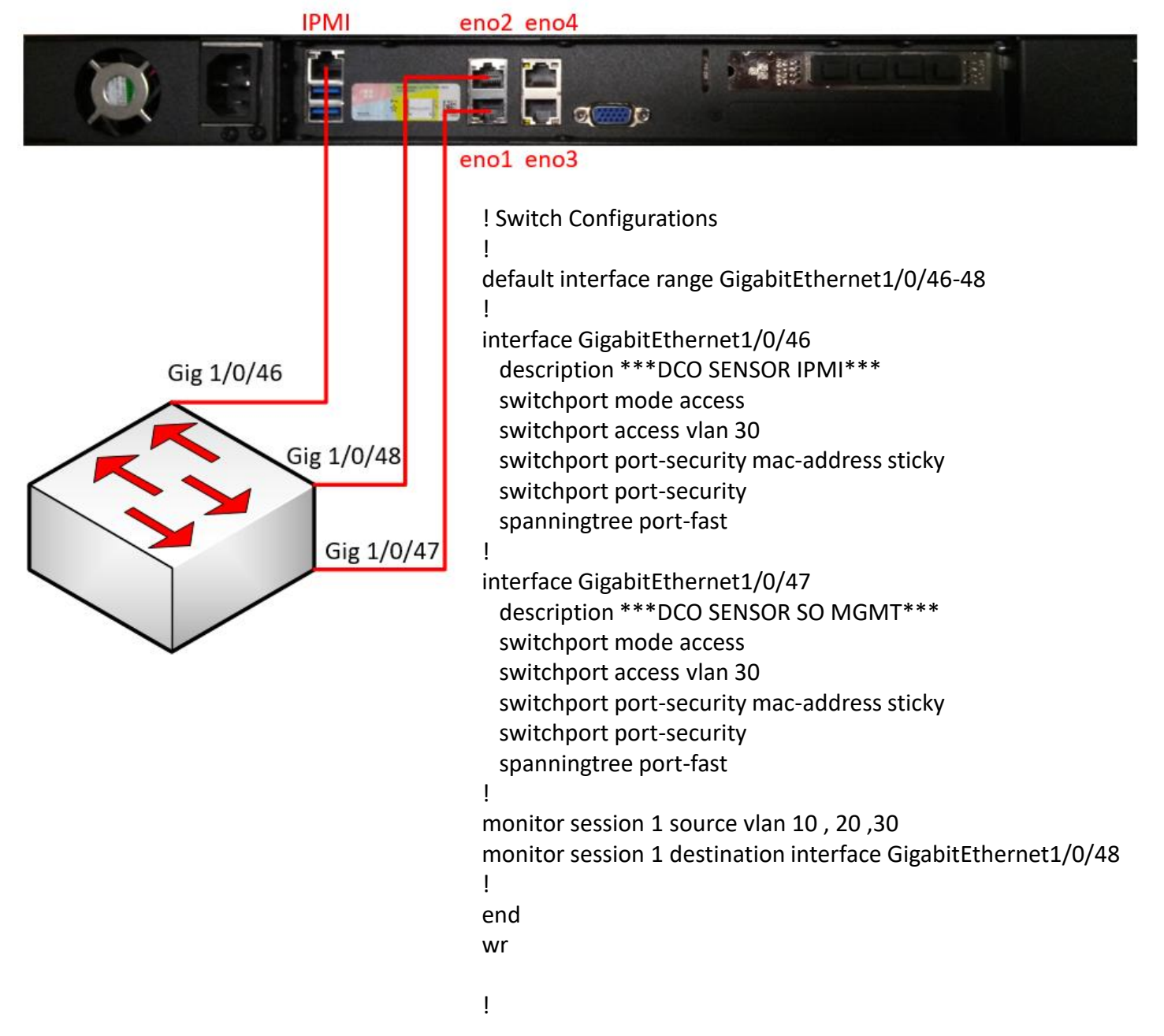

If you have not assigned the IPMI interface an IP address and don't know the current IP, you will need to assign it through the BIOS using a monitor and keyboard

• During bootup, you will need to press the Delete key to get into the BIOS setup menu (you will need to enter the admin password to be able to access BIOS settings)

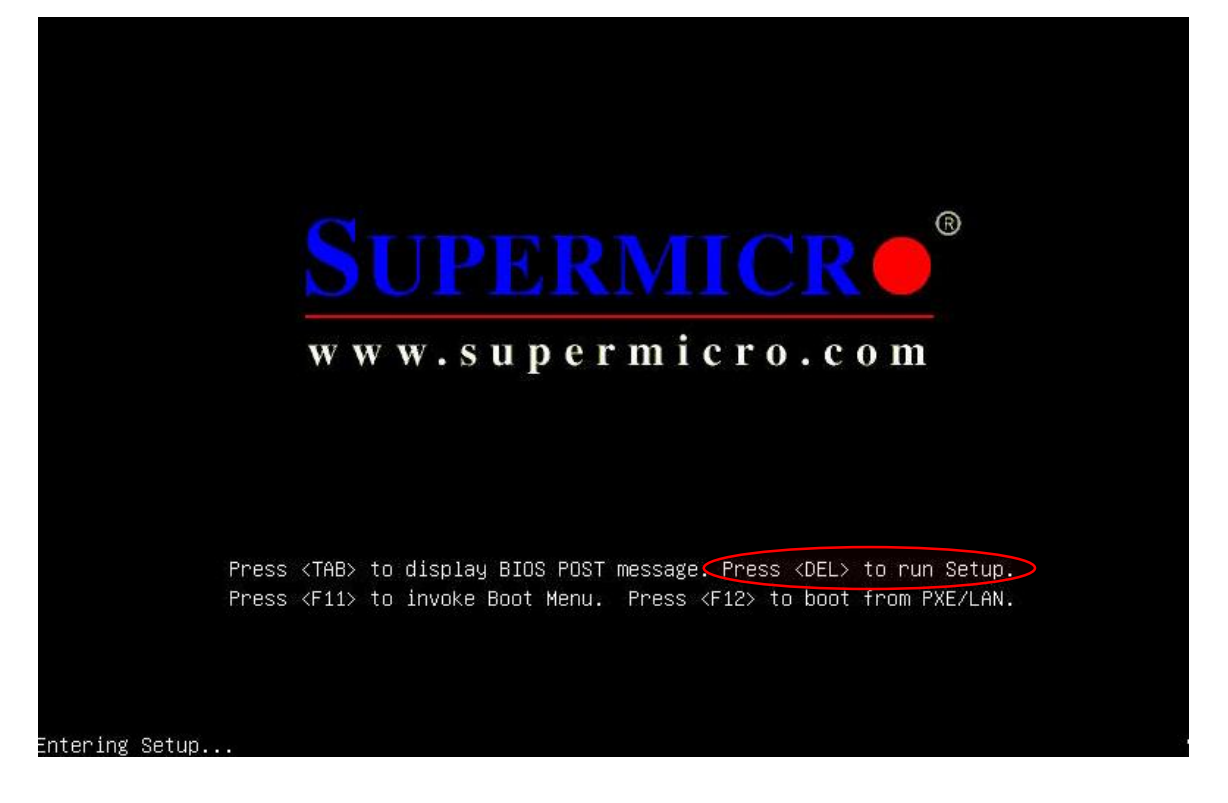

• Once you get into the BIOS, go to IPMI, select "BMC Network Configuation", and press the Enter key

| Aptio Setup U                                                                                     | tility – Copyright (C) 2018 Ame | erican Megatrends, Inc.                                                                                                    |
|---------------------------------------------------------------------------------------------------|---------------------------------|----------------------------------------------------------------------------------------------------|
| Main Advanced Event Logs                                                                          | IPMI Security Boot Save &       | Exit                                                                                                    |
| BMC Firmware Revision                                                                             | 3.68                            | Configure BMC network                                                                                                    |
| IPMI STATUS                                                                                       | Working                         | parameters                                                                                                    |
| <ul> <li>System Event Log</li> <li>BMC Network Configuration<br/>IPMI Function Support</li> </ul> | [Enabled]                       |                                                                                                    |
|                                                                                                   |                                 | ++: Select Screen<br>11: Select Item<br>Enter: Select<br>+/-: Change Opt.<br>F1: General Help<br>F2: Previous Values<br>F3: Optimized Defaults<br>F4: Save & Exit<br>ESC: Exit |

- In the IPMI configuration screen, change the "Update IPMI LAN Configuration" value to Yes
- Change the IP address values according to the network the sensor/server will be placed in.

In this example, the sensor's IPMI will have the 137.233.34.25 IP address and its gateway will be 137.233.34.30.

Note: even though the sensor management interfaces will be placed on the server VLAN, we **DO NOT** need to specify a VLAN ID in the IPMI configuration screen. The only time you would specify a VLAN ID is if the switch port connected to the IPMI interface was configured as a trunk (802.1q).

| Aptio Setup Utility -<br>IPMI                                                                                                    | Copyright (C) 2018 America                                                                                                    | n Megatrends, Inc.                                                                                                    |
|----------------------------------------------------------------------------------------------------|----------------------------------------------------------------------------------------------------|----------------------------------------------------------------------------------------------------|
| BMC Network Configuration<br>IPMI LAN Selection<br>IPMI Network Link Status:<br>Update IPMI LAN Configuration<br>Configuration Address Source<br>Station MAC address<br>Station IP Address<br>Subnet Mask<br>Gateway IP Address<br>VLAN | [Failover]<br>Dedicated LAN<br>[Yes]<br>[Static]<br>ac-1f-6b-6c-19-ad<br>137.233.34.25<br>255.255.255.224<br>137.233.34.30<br>[Disable] | BIOS will set below setting<br>to IPMI in next BOOT<br>++: Select Screen<br>fl: Select Item<br>Enter: Select<br>+/-: Change Opt.<br>F1: General Help<br>F2: Previous Values<br>F3: Optimized Defaults<br>F4: Save & Exit<br>ESC: Exit |
| Version 2.17.1246. Cc                                                                                                    | pyright (C) 2018 American                                                                                                    | Megatrends, Inc.                                                                                                    |

- Press the F4 key to save the configuration changes
- When you are prompted to save and exit, select Yes

 Once you have saved the IPMI configurations, navigate to the web user interface of the sensor/server's IPMI

Note: the username SHOULD be admin. If it is not, it will be ADMIN in all capital letters. If the standard password does not work for either admin or ADMIN, the password might be the SuperMicro defaults (username ADMIN and password ADMIN)

| Ο | https://137.2 | 33.34.25     | ×              | +            | - | _ |   | × |
|---|---------------|--------------|----------------|--------------|---|---|---|---|
| ← | → C           | A Not secure | 137.           | 233.34.25    | ☆ | * | 0 | : |
|   |               |              |                |              |   |   |   |   |
|   |               |              |                |              |   |   |   |   |
|   |               | SUPERMICR    |                |              |   |   |   |   |
|   |               |              |                |              |   |   |   |   |
|   |               |              |                |              |   |   |   |   |
|   |               |              |                | Please Login |   |   |   |   |
|   |               |              | Usern          | Please Login |   |   |   |   |
|   |               |              | Usern<br>Passv | Please Login |   |   |   |   |

 Once you log in, access the server Java console by going to "Remote Control" and "Console Redirection"

| S https://137.233.34.25/                              | ′cgi/url_redi 🗙    | +                                                           |                                           |                                  | -                  |           |
|-------------------------------------------------------|--------------------|-------------------------------------------------------------|-------------------------------------------|----------------------------------|--------------------|-----------|
| $\leftrightarrow$ $\rightarrow$ C $\blacktriangle$ No | ot secure   137.23 | 3.34.25/cgi/url_redirect.c                                  | gi?url_name=mainm                         | enu                              | \$                 | 🗯 🍪 🗄     |
| SUPERMICR                                             | Host               | dentification-<br>Server: 137.233.034.025<br>User: admin (4 | Administrator )                           | ) Normal <mark>@Refresh@L</mark> | ogout 🖳 What's new | English 🗸 |
| System                                                | Server Health      | Configuration                                               | Remote Control                            | Virtual Media                    | Maintenance        |           |
| Miscellaneous                                         | Help               |                                                             | Console Redirection                       | n                                |                    |           |
| Remote Control                                        | <b>ə</b> C         | Console Redirection                                         | iKVM/HTML5<br>Power Control<br>Launch SOL |                                  |                    |           |
| 🚭 Console Redire                                      | ction              |                                                             |                                           |                                  |                    |           |
| Press the button to launch th                         |                    | e redirection console and                                   | manage the server remotely.               |                                  |                    |           |
| Power Control                                         |                    |                                                             |                                           |                                  |                    |           |
| Launch SOL                                            |                    | Launch Console                                              |                                           |                                  |                    |           |

• Click the "Launch Console" button (this will download a Java file that will need to be launched). If you don't have Java installed, install it.

• From the IPMI console window, click "Virtual Media" and select "Virtual Storage"

| 실 Java iKVM Viewer v1.69.37 [137.233.34.25] - No Signal            | _    | × |
|--------------------------------------------------------------------|------|---|
| Virtual Media Record Macro Options User List Capture Power Control | Exit |   |
| Virtual Storage                                                    |      |   |
| Virtual Keyboard                                                   |      |   |
| Virtual Storage                                                    |      |   |
|                                                                    |      |   |
|                                                                    |      |   |
|                                                                    |      |   |

- Once you log in, access the server Java console by going to "Remote Control" and "Console Redirection"
- Select "ISO File" from the Logical Drive Type drop-down menu.
- Click the "Open Image" button and select your ISO file
- Once you have your ISO selected, click the "Plug In" and "OK" buttons

| 🕌 Virtual Storage 1.2 r2 |                                              | _    |       | × |
|--------------------------|----------------------------------------------|------|-------|---|
| Device1 Device2 Device3  |                                              |      |       |   |
| Settings for Device1     |                                              |      |       |   |
| Logical Drive Type       | Image File Name and Full Path                |      |       |   |
| ISO File 💌               | dco_admin\Downloads\securityonion-2.3.21.iso | Open | Image |   |
| Refresh                  | Plug in Plug Out                             | OK   |       |   |
| ۲                        | Connection Status History                    |      |       |   |
| C                        | Device1 :VM Plug-In OK!!                     |      |       | • |
| [                        | •                                            |      |       | • |

• If the sensor/server is already running, reset the power on it by going to "Power Control" and selecting "Set Power Reset." If it's off, turn it on.

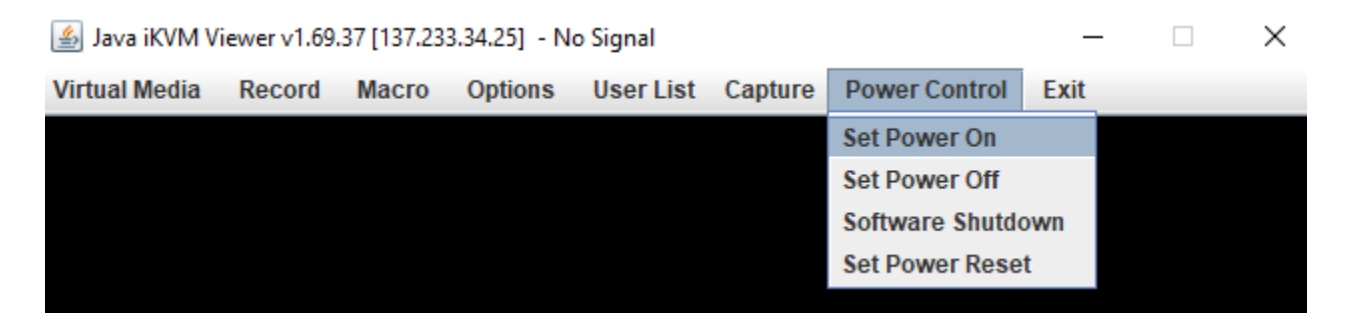

For SecurityOnion 2.3, we will have to delete the RAID configuration from the BIOS

- Interrupt the boot-up and go into the BIOS Settings
- From the BIOS screen, got to Advanced and select "Intel RSTe SATA Controller"

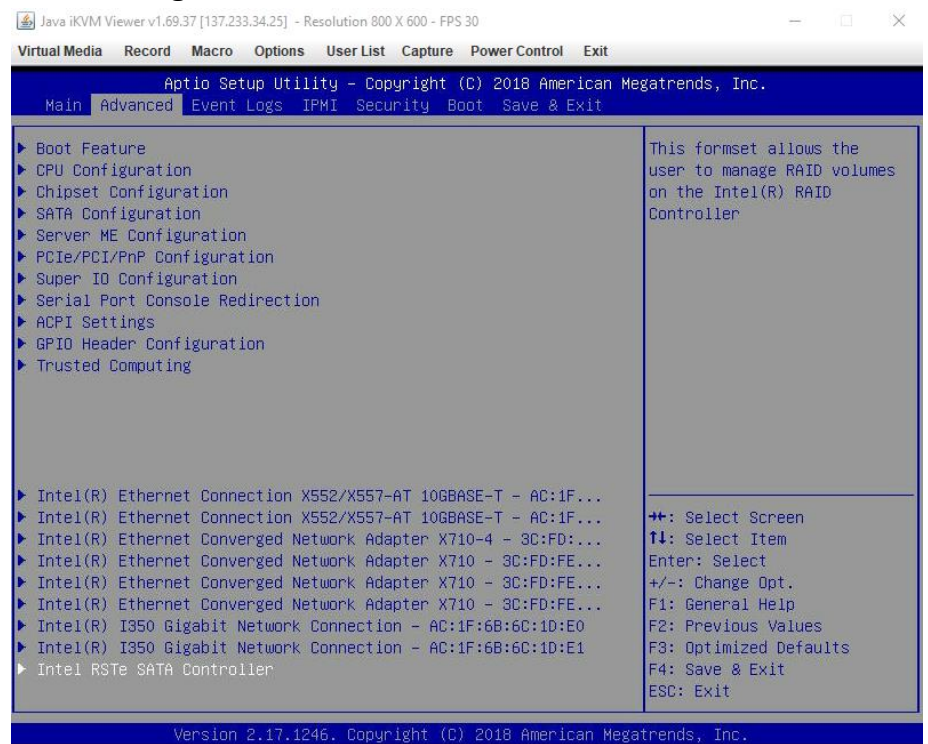

· From the RAID configuration screen, select any logical volume that might exist

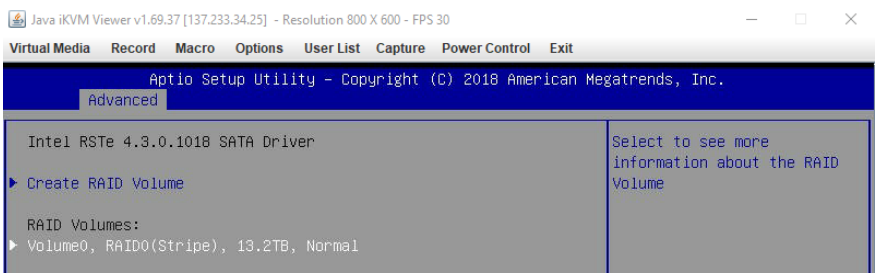

 From the RAID Volume Information screen, select Delete and confirm the deletion when prompted

| ■ Java (KVM Viewer V1.09.37 [137,233,34,25] - Kesolutio | on 800 X 600 - FPS 31            |              |
|---------------------------------------------------------|----------------------------------|--------------|
| Virtual Media Record Macro Options Use                  | List Capture Power Control Exit  |              |
| Aptio Setup Utility -                                   | Copyright (C) 2018 American Mega | trends, Inc. |
| Advanced                                                |                                  |              |
| RAID VOLUME INFO                                        |                                  |              |
| Volume Actions                                          |                                  |              |
| ▶ Delete                                                |                                  |              |
| Name:                                                   | Volume0                          |              |
| RAID Level:                                             | RAIDO(Stripe)                    |              |
| Strip Size:                                             | 32KB                             |              |
| Size:                                                   | 13.2TB                           |              |
| Status:                                                 | Normal                           |              |
| Bootable:                                               | Yes                              |              |
| ▶ Port 1, SAMSUNG MZ7LH3T8HMLT-00005                    | S456NY0M811498, 3.4TB            |              |
| ▶ Port 2, SAMSUNG MZ7LH3T8HMLT-00005                    | S456NYOMA02546, 3.4TB            |              |
| ▶ Port 3, SAMSUNG MZ7LH3T8HMLT-00005                    | S456NYOMA02868, 3.4TB            |              |
| ▶ Port 4, SAMSUNG MZ7LH3T8HMLT-00005                    | S456NY0M809675, 3.4TB            |              |

After you save the RAID configurations, the server should boot into the SecurityOnion installer wizard. If it does not, check the boot options on the sensor/server's BIOS to ensure the virtual CD-ROM is part of the boot sequence.

| 🛃 Java iKVM Viewer v1.69.37 [137.233.34.25] - Resolution 8  | 00 X 600 - FPS 31                                                    | - 🗆 ×                                                  |
|-------------------------------------------------------------|----------------------------------------------------------------------|--------------------------------------------------------|
| Virtual Media Record Macro Options User Lis                 | st Capture Power Control Exit                                        |                                                        |
| Aptio Setup Utility – C<br>Main Advanced Event Logs IPMI Se | opyright (C) 2018 American M<br>curity <mark>Boot</mark> Save & Exit | egatrends, Inc.                                        |
| Boot Configuration                                          |                                                                      | Select which boot device<br>type to list in FIXED BOOT |
| Boot Mode Select                                            | [UEFI]                                                               | ORDER Priorities.                                      |
| FIXED BOOT ORDER Priorities                                 |                                                                      |                                                        |
| UEFI Boot Order #1                                          | [UEFI Hard Disk]                                                     |                                                        |
| UEFI Boot Order #2                                          | [UEFI CD/DVD]                                                        |                                                        |
| UEFI Boot Order #3                                          | [UEFI USB Hard Disk]                                                 |                                                        |
| UEFI Boot Order #4                                          | [UEFI USB CD/DVD:UEF]                                                |                                                        |
| UEFI Boot Order #5                                          | [UEFI USB Key]                                                       |                                                        |
| UEFI Boot Order #6                                          | [UEFI USB Floppy]                                                    |                                                        |
| UEFI Boot Order #7                                          | [UEFI Network]                                                       |                                                        |
| UEFI Boot Order #8                                          | [UEFI AP:UEFI: Built]                                                |                                                        |

When the Security Onion GRUB menu shows up, select "Install Security Onion 2.3.XX"

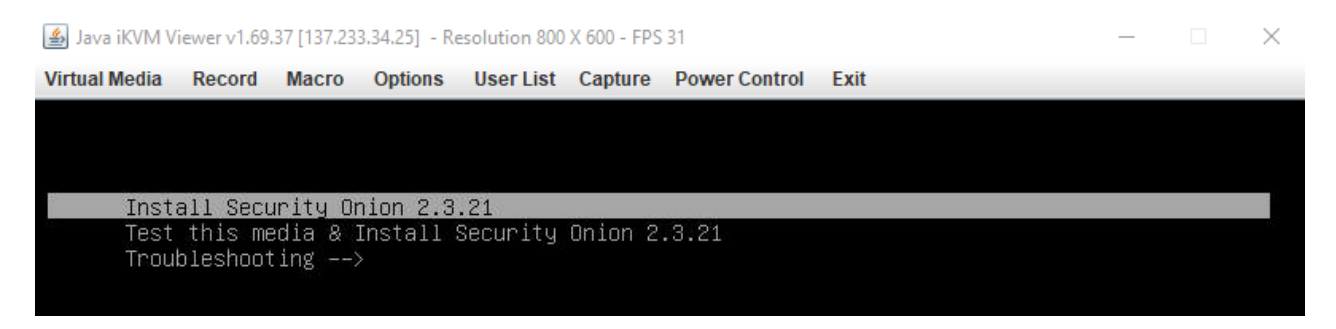

- Once the installer fully boots up, you should be prompted to select which of the 4 hard drives to install Security Onion on. Enter "sda" and press Enter.
- When you are prompted whether to install NSM on the same storage device, enter "yes"

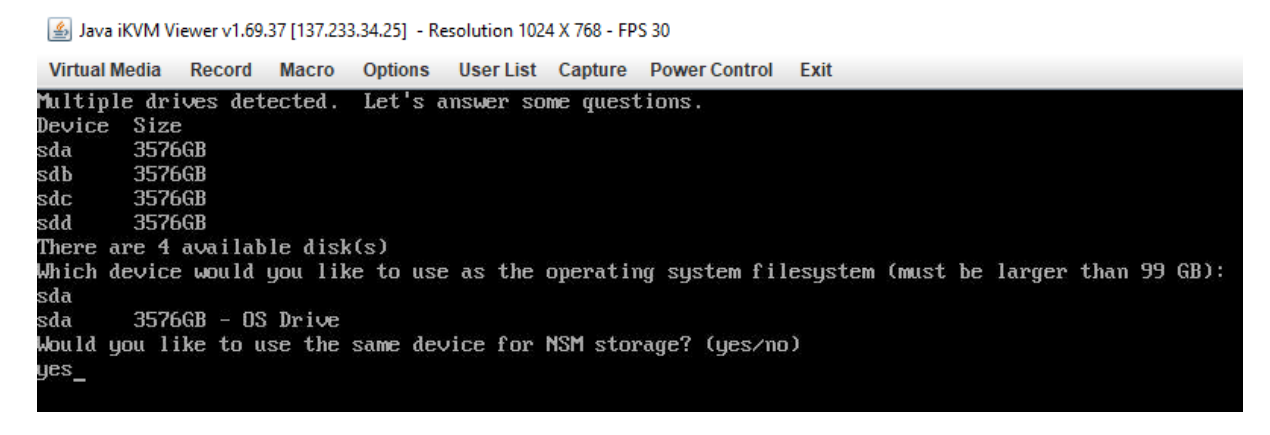

- You will be prompted to confirm the install. Enter "yes"
- When you are prompted for a username, use soadmin (change according to SOP)
- You will be prompted for a password for the user specified.

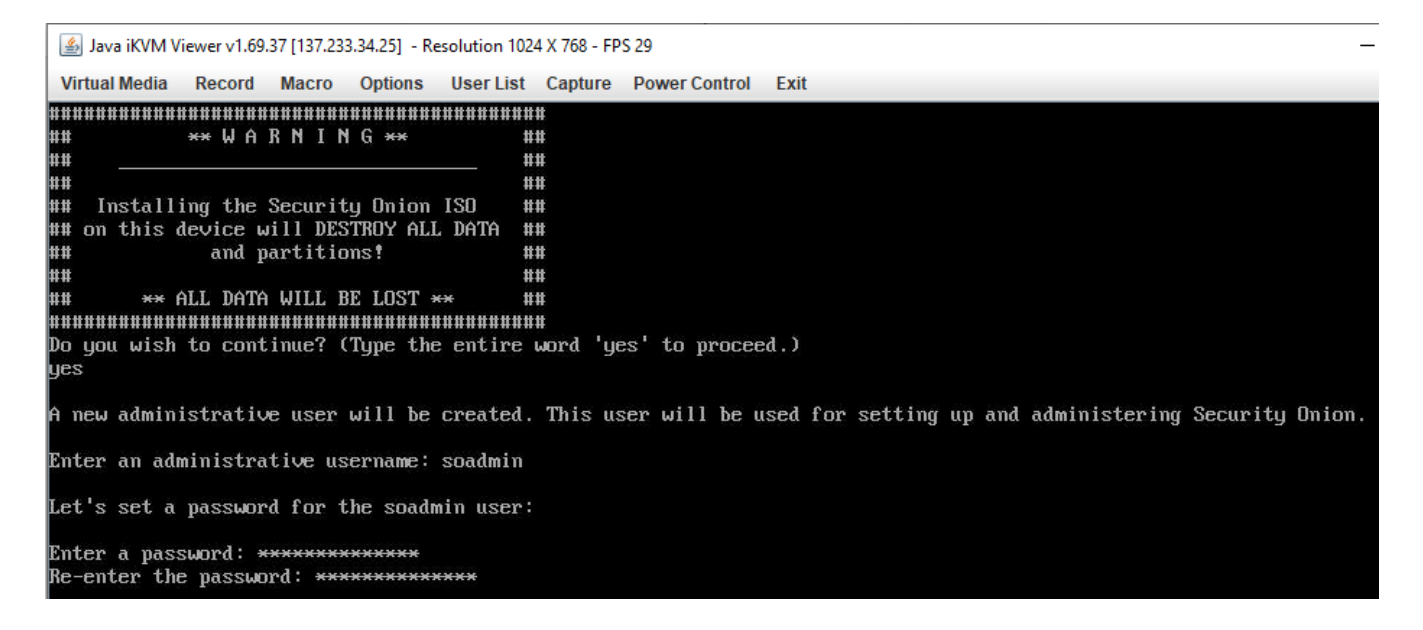

• After the OS installation is complete, you will be prompted to reboot.

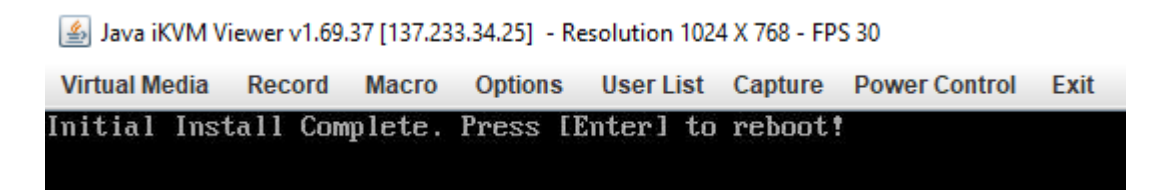

- You will be prompted to confirm the install. Enter "yes"
- When you are prompted for a username, use soadmin (change according to SOP)
- You will be prompted for a password for the user specified.

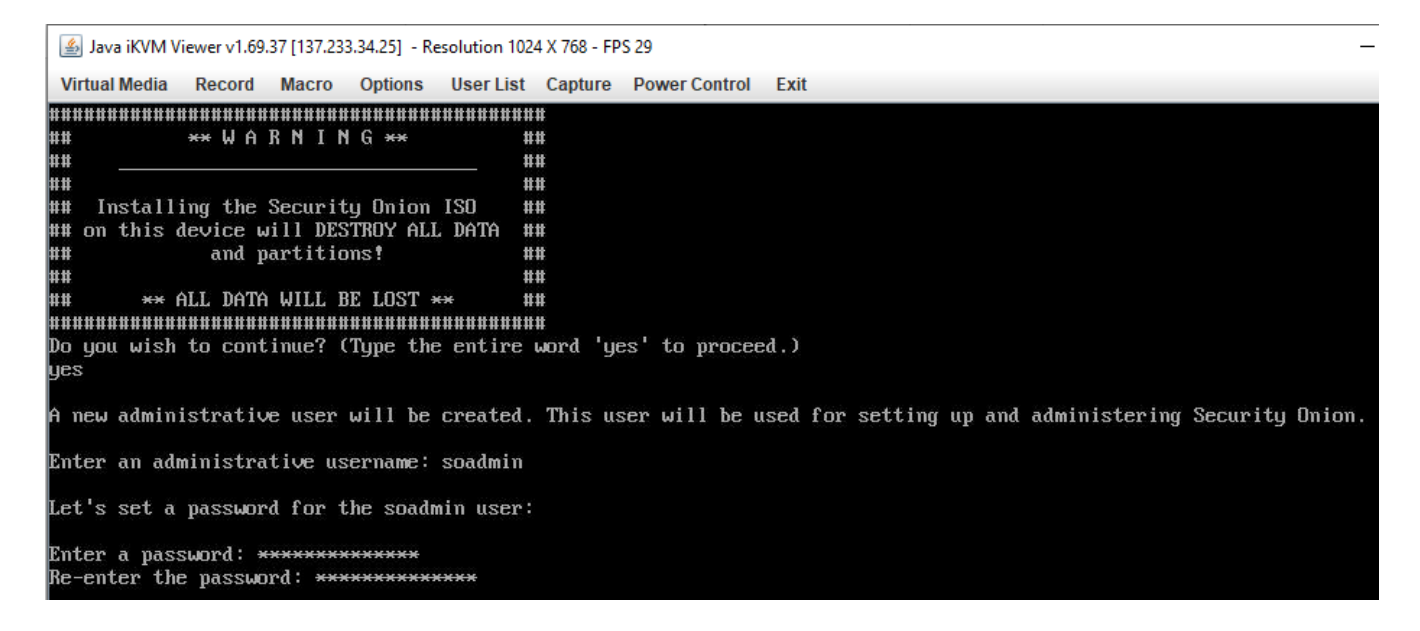

• After the OS installation is complete, you will be prompted to reboot.

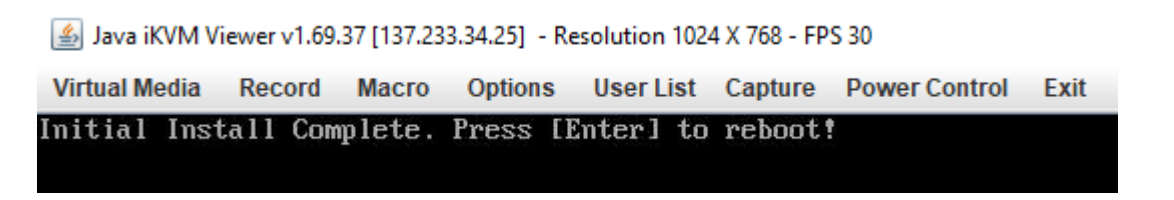

Once the sensor/server reboots, login with the username created during the install process

Java iKVM Viewer v1.69.37 [137.233.34.25] - Resolution 1024 X 768 - FPS 30 Virtual Media Record Macro Options User List Capture Power Control Exit CentOS Linux 7 (Core) Kernel 3.10.0-1160.11.1.el7.x86\_64 on an x86\_64 localhost login: soadmin Password: \_\_\_\_\_ • Once the Security Onion setup wizard starts, select yes to continue

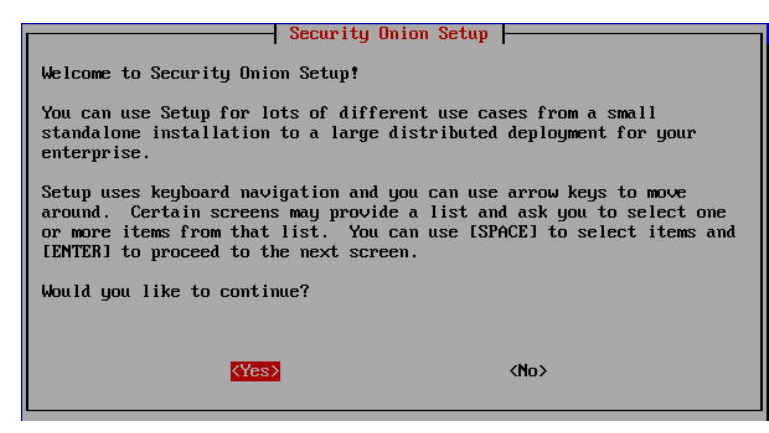

• Since this guide is specific to a Standalone setup, we will select STANDALONE as the install type

| ()  | EUAL        | Evaluation mode (not for production)   |
|-----|-------------|----------------------------------------|
| (*) | STANDALONE  | Standalone production install          |
| ()  | DISTRIBUTED | Distributed install submenu            |
| ()  | IMPORT      | Standalone to import PCAP or log files |
| ()  | OTHER       | Other install types                    |

• If the guide is being followed to setup a NIPR sensor, select STANDARD for the install condition. Otherwise, select AIRGAP for other networks (i.e SIPR, MS, etc.)

| Choose your inst                          | Security Onion Setup                                                            |
|-------------------------------------------|---------------------------------------------------------------------------------|
| ( <mark>*</mark> ) STANDARD<br>( ) AIRGAP | This manager has internet accesss<br>This manager does not have internet access |
|                                           |                                                                                 |
|                                           |                                                                                 |
|                                           | <ok> <cance1></cance1></ok>                                                     |
|                                           | <uk> <cance1></cance1></uk>                                                     |

• For the hostname, follow the local site's naming standards

| Enter the hostname (not | Security Onion  | Setup             |  |
|-------------------------|-----------------|-------------------|--|
| <u>N2DIUFWDSOS01</u>    | FQDN) you would | like to set:      |  |
| <0k>                    |                 | <cance1></cance1> |  |

• If you followed the guidance in page 2 of this document, choose eno1 as the management interface. Otherwise, choose the interface you designated as management.

| Please select                                                                                                    | your managem                                                                                       | mt NIC Setu | p                 |  |
|----------------------------------------------------------------------------------------------------|----------------------------------------------------------------------------------------------------|-------------|-------------------|--|
| <ul> <li>(*) eno1</li> <li>( ) eno2</li> <li>( ) ens2fØ</li> <li>( ) ens2f1</li> <li>( ) ens2f2</li> <li>( ) ens2f3</li> <li>( ) eno3</li> <li>( ) eno4</li> </ul> | Link UP<br>Link DOWN<br>Link DOWN<br>Link DOWN<br>Link DOWN<br>Link DOWN<br>Link DOWN<br>Link DOWN |             |                   |  |
|                                                                                                    | <0k>                                                                                               |             | <cancel></cancel> |  |

• For the addressing type, choose STATIC

| Choose how to         | set up your managemen                        | Onion Setup<br> t interface:      |    |
|-----------------------|----------------------------------------------|-----------------------------------|----|
| (*) STATIC<br>() DHCP | Set a static IPv4 ad<br>Use DHCP to configur | dress<br>e the Management Interfa | ce |
|                       |                                              |                                   |    |
|                       |                                              |                                   |    |
|                       | <0k>                                         | <cance1></cance1>                 |    |

• When assigning the IP address for the sensor, assign it the IP address given to you by the local administrators. This guide assumes the IP given is on the same VLAN as the rest of the servers.

| Enter your IP address: | y Onion Setup     |
|------------------------|-------------------|
| 137.233.34.24          |                   |
| <0k>                   | <cancel></cancel> |

• Ensure the subnet mask is correct according to the network the sensor will be in

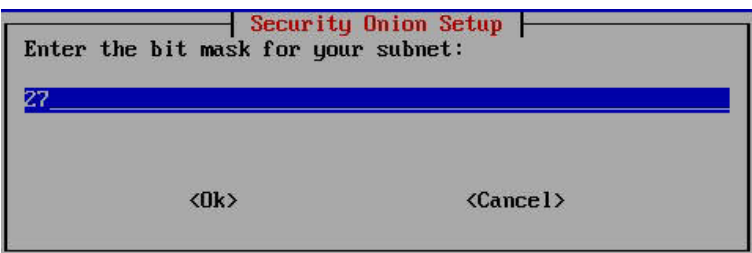

• Enter the default gateway accordingly

| <cancel></cancel> |
|-------------------|
|                   |

• Enter the IP address of the local site's DNS server

| Enter your DNS se | Security Onion<br>rvers separated | n Setup<br>1 by a space: |  |
|-------------------|-----------------------------------|--------------------------|--|
| <0k>              |                                   | <cance 1=""></cance>     |  |

• Enter the DNS search domain for the local site

| Enter your DNS search doma | Onion Setup<br>in: |
|----------------------------|--------------------|
| iimeffwd.usmc.mil          |                    |
| <0k>                       | <cance1></cance1>  |

• In the Monitor Interface screen, select all the interfaces that will be used to receive traffic to be sniffed.

| Please add NIC                                                               | s to the Monit                                                                          | NIC Setup<br>for Interface: |                   |  |
|------------------------------------------------------------------------------|-----------------------------------------------------------------------------------------|-----------------------------|-------------------|--|
| [*] eno2<br>[ ] ens2f0<br>[ ] ens2f1<br>[ ] ens2f2<br>[ ] ens2f3<br>[*] eno4 | Link DOWN<br>Link DOWN<br>Link DOWN<br>Link DOWN<br>Link DOWN<br>Link DOWN<br>Link DOWN |                             |                   |  |
|                                                                              | <0k>                                                                                    |                             | <cancel></cancel> |  |

• Select Automatic as the OS patch schedule

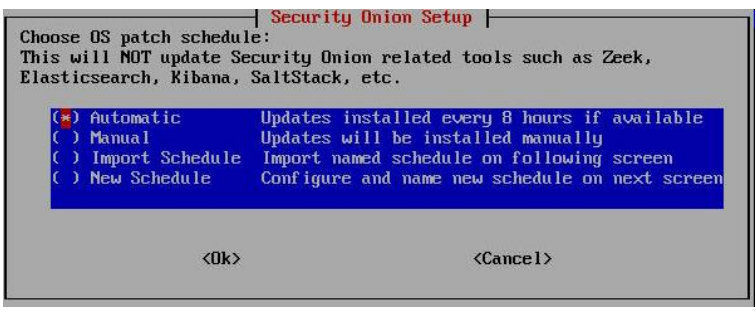

• Change the HOME\_NET value to the local network

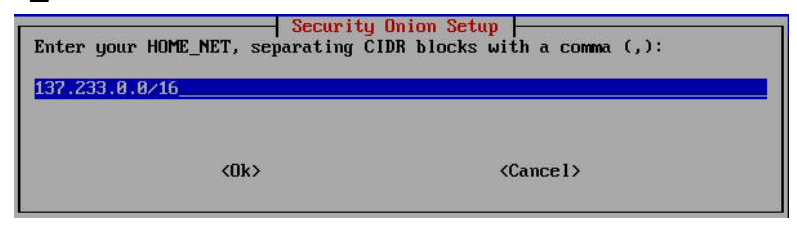

• Use the defaults for the next set of screens

|   | Security Onion Setup                                                                                                    | Security Onion Setur                                                                                                    |
|---|----------------------------------------------------------------------------------------------------|----------------------------------------------------------------------------------------------------|
| С | hoose which type of manager to install:                                                                                                    | What tool would you like to use to generate metadata?                                                                                    |
|   | BASIC Install manager with recommended settings     ADUANCED Do additional configuration to the manager     (Ok) (Cancel)                                                                                                    | (*) ZEEK Zeek (formerly known as Bro)<br>(*) SURICATA Suricata                                                                           |
|   |                                                                                                    | <ul> <li><uk> </uk></li> <li><cance1></cance1></li> </ul>                                                                                |
|   | Security Onion Setup<br>Which IDS ruleset would you like to use?<br>This manager server is responsible for downloading the IDS ruleset from<br>the Internet.<br>Sensors then pull a copy of this ruleset from the manager server.<br>If you select a commercial ruleset, it is your responsibility to<br>purchase enough licenses for all of your sensors in compliance with<br>your vendor's policies. | Security Onion Setup<br>Please keep in mind the more services that you enable the more RAM that<br>is required.<br>KURD                  |
|   | <ul> <li>(*) ETOPEN Emerging Threats Open</li> <li>(*) ETPRO Emerging Threats PRO</li> <li>(*) TALOS Snort Subscriber ruleset - Experimental</li> </ul>                                                                                                    |                                                                                                    |
|   | <ok> <cancel></cancel></ok>                                                                                                    |                                                                                                    |
|   | Select Components to install:<br>[*] GRAFANA Enable Grafana for system monitoring<br>[*] GRAFANA Enable Fleet with osquery<br>[*] WADJH Enable Wazuh<br>[*] THEHIVE Enable Wazuh<br>[*] THEHIVE Enable Hagbook<br>[*] STRELKA Enable Strelka                                                                                                    | Security Onion Setup<br>Do you want to keep the default Docker IP range?<br>(Choose yes if you don't know what this means)<br>(Yes> (No> |
|   | <0k> <cance1></cance1>                                                                                                    |                                                                                                    |

• When asked for an application use, enter soadmin@dco.mil (change according to SOP)

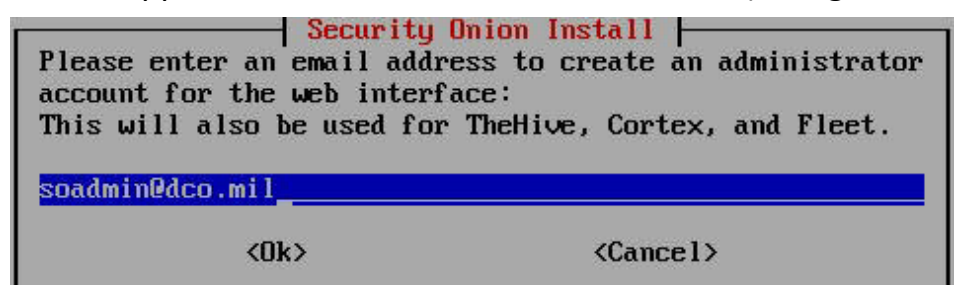

• Enter and verify the password for the application user

| Enter a password for soadm | Dnion Install<br>in@dco.mil: |
|----------------------------|------------------------------|
| *******                    |                              |
| <0k>                       | <cancel></cancel>            |

• For the web interface access method, select the method that best suites need. You can specify an alternate access method by selecting OTHER as follows:

| Choose the acces<br>NOTE: For securi | s method for the<br>ty reasons, we u                  | y Onion Setup<br>web interface:<br>se strict cookie enfor               | cement              |
|--------------------------------------|-------------------------------------------------------|-------------------------------------------------------------------------|---------------------|
| ( ) IP<br>( ) HOSTNAME<br>(*) OTHER  | Use IP to acces<br>Use hostname to<br>Use a different | s the web interface<br>access the web interfa<br>anme like a FQDN or La | ace<br>Dad Balancer |
|                                      | <ok></ok>                                             | <cancel></cancel>                                                       |                     |
| Enter the Hostna<br>som.div          | me or IP you wou                                      | y Onion Setup<br>Id like to use for the                                 | web interface:      |
|                                      | <0k>                                                  | <cancel></cancel>                                                       |                     |

Note: the method shown above requires that the DNS infrastructure is setup to resolve som.div to the IP address of the sensor

• Select MANAGER for the update download method

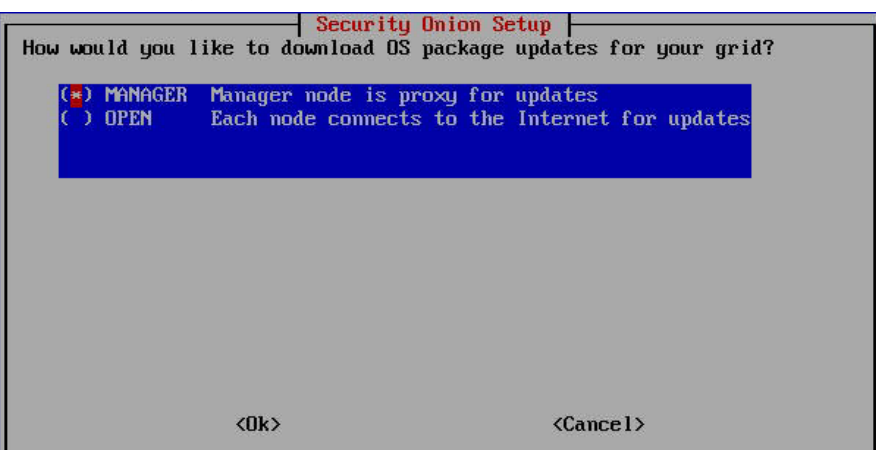

• You will be prompted to enter a password for the soremote user. Since this guide is intended for a standalone deployment, the soremote user will never be used.

| Enter a password for user soremote: | ion Install       |  |
|-------------------------------------|-------------------|--|
| <0k>                                | <cancel></cancel> |  |

 Select the defaults through the next screen until you get to the prompt to run so-allow. Select Yes

| Security Onion Setup |                             |                |
|----------------------|-----------------------------|----------------|
| Do you want to run   | so-allow to allow access to | the web tools? |
|                      | (Yes)                       | <no></no>      |

• Enter the initial IP address that should have access to the sensor

| Enter a single IP address or an | y Onion Setup<br>IP range, in CIDR notation, to allow: |
|---------------------------------|--------------------------------------------------------|
| 137.233.2.157                   |                                                        |
|                                 |                                                        |
| <0k>                            | <cancel></cancel>                                      |

• At the final screen, select Yes to start the setup process

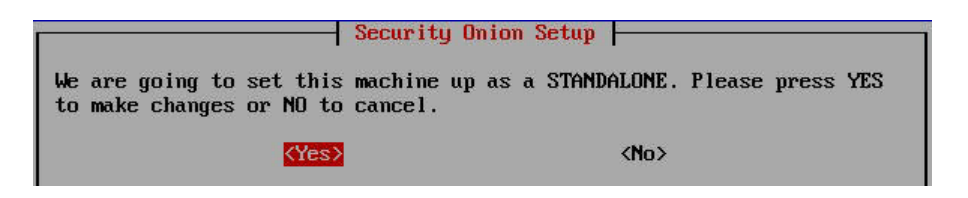

• When the setup is finished, you will be prompted to reboot. Reboot the sensor. If the setup did not properly, read the log in /root/setup.log to troubleshoot the issue.

Once your sensor reboots, you will have to use lvm to combine the remaining 3 hard drives.

• Run "fdisk -l" to list your hard drives. You should see sda, sdb, sdc, and sdd. The sda disk is where the OS is currently installed on and should have multiple partitions. If you see any partitions on the other three disks, we will delete them in the upcoming steps.

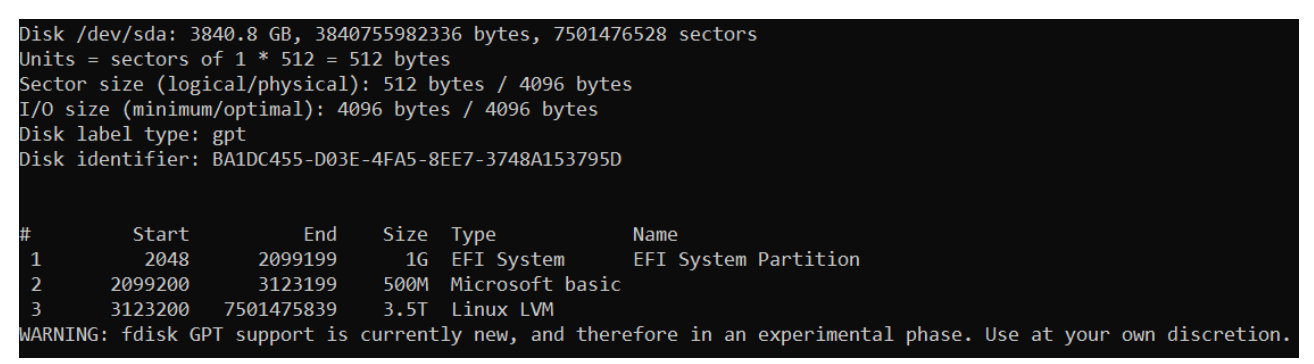

Run "sudo fdisk /dev/sdb". You will be presented with the fdisk prompt. You can press
the M key to see what available options you have

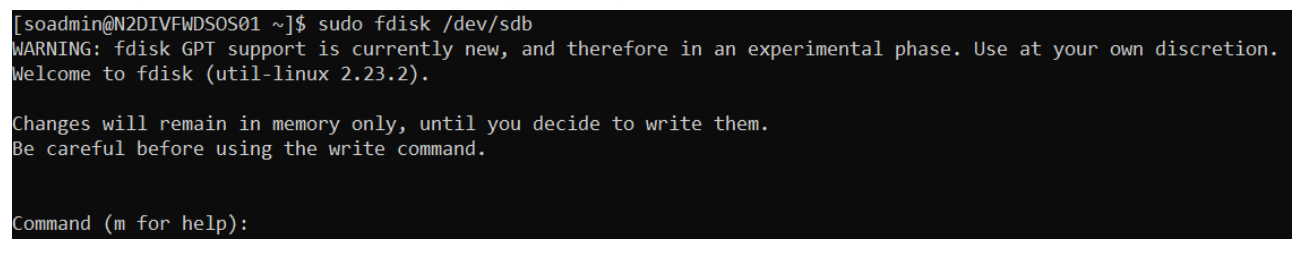

• Press the P key to print the current partition table on sdb.

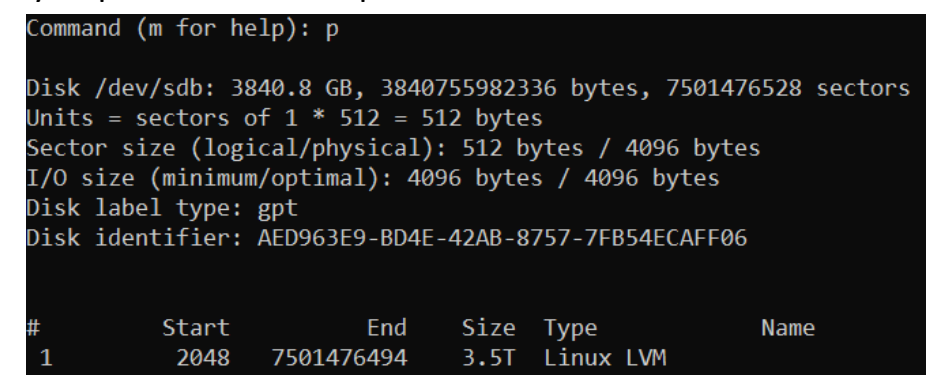

 If any partitions were listed in the previous step, press the D key to delete it followed by the P key to ensure the partition table is empty.

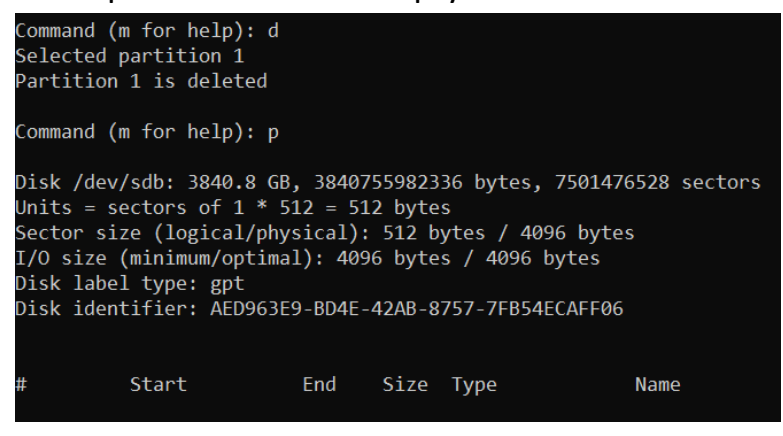

• Press the W key to save the changes to the disk. You will get an error saying that the resource is in use.

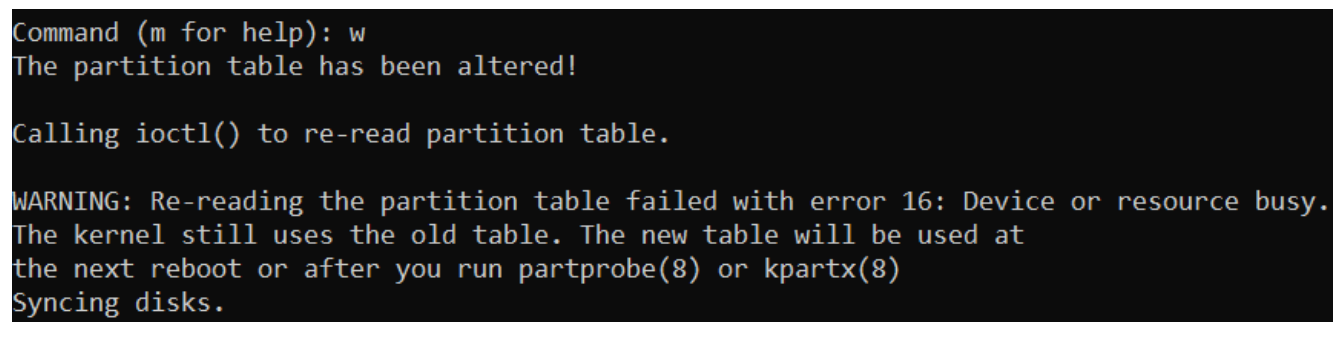

- The previous step will give you an error. Perform the same actions on /dev/sdc and /dev/sdd. Once done, reboot the sensor to ensure the changes take effect.
- Once your sensor has been rebooted. Run "sudo fdisk /dev/sdb"
- Press the N key to create a new partition (partition 1). Use the default values (press enter through the prompts) that are auto-populated.

```
Command (m for help): n
Partition number (1-128, default 1):
First sector (34-7501476494, default 2048):
Last sector, +sectors or +size{K,M,G,T,P} (2048-7501476494, default 7501476494):
Created partition 1
```

 Press the T key to change the partition's system ID followed by the L key to list all possible IDs. You will be presented with a large list. Identify the two-digit number associated with "Linux LVM."

| Command (m for help): t            |                                      |
|------------------------------------|--------------------------------------|
| Selected partition 1               |                                      |
| Partition type (type L to list all | types): L                            |
| 1 EFI System                       | C12A7328-F81F-11D2-BA4B-00A0C93EC93B |
| 2 MBR partition scheme             | 024DEE41-33E7-11D3-9D69-0008C781F39F |
| 3 Intel Fast Flash                 | D3BFE2DE-3DAF-11DF-BA40-E3A556D89593 |
| 4 BIOS boot                        | 21686148-6449-6E6F-744E-656564454649 |
|                                    |                                      |

• Enter the two-digit number (yours might not be 31).

```
Partition type (type L to list all types): 31
Changed type of partition 'Linux filesystem' to 'Linux LVM'
```

• Press the W key to save the partition changes.

Command (m for help): w The partition table has been altered! Calling ioctl() to re-read partition table. Syncing disks.

• Perform the same steps to create the partition for sdc and sdd.

• Run "sudo pvdisplay" to list the physical volumes

| soadmin@N2DIVFWDSOS01 ~]\$ sudo pvdisplay                                                                                    |                                                                                                    |  |  |
|----------------------------------------------------------------------------------------------------|----------------------------------------------------------------------------------------------------|--|--|
| Physical volume                                                                                                    |                                                                                                    |  |  |
| PV Name                                                                                                    | /dev/sda3                                                                                                    |  |  |
| VG Name                                                                                                    | system                                                                                                    |  |  |
| PV Size                                                                                                    | 3.49 TiB / not usable 0                                                                                                    |  |  |
| Allocatable                                                                                                    | yes (but full)                                                                                                    |  |  |
| PE Size                                                                                                    | 4.00 MiB                                                                                                    |  |  |
| Total PE                                                                                                    | 915326                                                                                                    |  |  |
| Free PE                                                                                                    | 0                                                                                                    |  |  |
| Allocated PE                                                                                                    | 915326                                                                                                    |  |  |
| PV UUID                                                                                                    | NDU1yT-vEnJ-fDRF-cdTf-0gd9-gNbY-pLu09X                                                                                                    |  |  |
|                                                                                                    |                                                                                                    |  |  |
|                                                                                                    |                                                                                                    |  |  |
| Physical volume                                                                                                    |                                                                                                    |  |  |
| Physical volume<br>PV Name                                                                                                   | <br>_/dev/sdb1                                                                                                    |  |  |
| Physical volume<br>PV Name<br>VG Name                                                                                        | /dev/sdb1<br>nsm                                                                                                    |  |  |
| Physical volume<br>PV Name<br>VG Name<br>PV Size                                                                             | /dev/sdb1<br>nsm<br>3.49 TiB / not usable <1.32 MiB                                                                                        |  |  |
| Physical volume<br>PV Name<br>VG Name<br>PV Sıze<br>Allocatable                                                              | /dev/sdb1<br>nsm<br>3.49 TiB / not usable <1.32 MiB<br>yes (but full)                                                                      |  |  |
| Physical volume<br>PV Name<br>VG Name<br>PV Size<br>Allocatable<br>PE Size                                                   | /dev/sdb1<br>nsm<br>3.49 TiB / not usable <1.32 MiB<br>yes (but full)<br>4.00 MiB                                                          |  |  |
| Physical volume<br>PV Name<br>VG Name<br>PV Size<br>Allocatable<br>PE Size<br>Total PE                                       | /dev/sdb1<br>nsm<br>3.49 TiB / not usable <1.32 MiB<br>yes (but full)<br>4.00 MiB<br>915707                                                |  |  |
| Physical volume<br>PV Name<br>VG Name<br>PV Size<br>Allocatable<br>PE Size<br>Total PE<br>Free PE                            | /dev/sdb1<br>nsm<br>3.49 TiB / not usable <1.32 MiB<br>yes (but full)<br>4.00 MiB<br>915707<br>0                                           |  |  |
| Physical volume<br>PV Name<br>VG Name<br>PV Size<br>Allocatable<br>PE Size<br>Total PE<br>Free PE<br>Allocated PE            | /dev/sdb1<br>nsm<br>3.49 TiB / not usable <1.32 MiB<br>yes (but full)<br>4.00 MiB<br>915707<br>0<br>915707                                 |  |  |
| Physical volume<br>PV Name<br>VG Name<br>PV Size<br>Allocatable<br>PE Size<br>Total PE<br>Free PE<br>Allocated PE<br>PV UUID | <pre>/dev/sdb1 nsm 3.49 TiB / not usable &lt;1.32 MiB yes (but full) 4.00 MiB 915707 0 915707 p55qCL-gmf1-heC5-ROC3-W3ik-ZY5B-16i47G</pre> |  |  |

 If any partitions from /dev/sdb, /dev/sdc, or /dev/sdd show a value for VG Name, run "sudo vgremove <VG Name>" (Ex: sudo vgremove nsm)

[soadmin@N2DIVFWDSOS01 ~]\$ sudo vgremove nsm Do you really want to remove volume group "nsm" containing 1 logical volumes? [y/n]: y Do you really want to remove active logical volume nsm/nsm? [y/n]: y Logical volume "nsm" successfully removed Volume group "nsm" successfully removed

• Run "sudo pvcreate /dev/sdb1 /dev/sdc1 /dev/sdd1" to prepare the volumes

[soadmin@N2DIVFWDSOS01 ~]\$ sudo pvcreate /dev/sdb1 /dev/sdc1 /dev/sdd1
Physical volume "/dev/sdb1" successfully created.
Physical volume "/dev/sdc1" successfully created.
Physical volume "/dev/sdd1" successfully created.

 Run "sudo vgcreate nsm /dev/sdb1 /dev/sdc1 /dev/sdd1" to create a volume group named nsm

[soadmin@N2DIVFWDSOS01 ~]\$ sudo vgcreate nsm /dev/sdb1 /dev/sdc1 /dev/sdd1 Volume group "nsm" successfully created

- Run "sudo vgdisplay" to list the volume groups (optional)
- Run "sudo lvcreate --name nsm --size 10.4T nsm" to create a logical volume named nsm in the nsm volume group. If you get prompted to wipe an existing signature, press y to purge it.

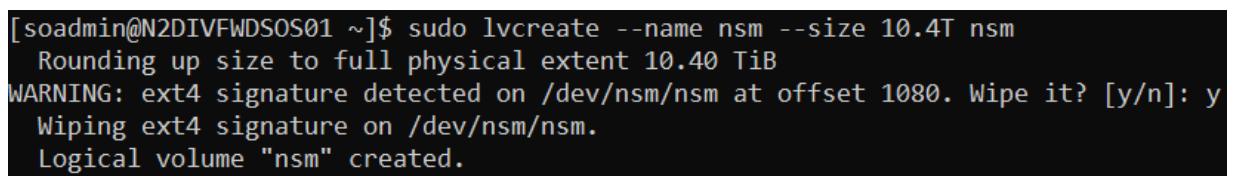

• Run "sudo lvdisplay" to list the logical volumes. You should now see /dev/nsm/nsm

| soadmin@N2DIVFWDSOS01 ~]\$ sudo lvdisplay |                                          |  |  |
|-------------------------------------------|------------------------------------------|--|--|
| Logical volume                            |                                          |  |  |
| LV Path                                   | /dev/nsm/nsm                             |  |  |
| LV Name                                   | nsm                                      |  |  |
| VG Name                                   | nsm                                      |  |  |
| LV UUID                                   | Lcwfvo-aIJE-s6Vs-xp4X-BH0z-2oce-o9cPrq   |  |  |
| LV Write Access                           | read/write                               |  |  |
| LV Creation host, time                    | N2DIVFWDSOS01, 2021-02-14 21:25:02 +0000 |  |  |
| LV Status                                 | available                                |  |  |
| # open                                    | 0                                        |  |  |
| LV Size                                   | 10.40 TiB                                |  |  |
| Current LE                                | 2726298                                  |  |  |
| Segments                                  | 3                                        |  |  |
| Allocation                                | inherit                                  |  |  |
| Read ahead sectors                        | auto                                     |  |  |
| <ul> <li>currently set to</li> </ul>      | 256                                      |  |  |
| Block device                              | 253:2                                    |  |  |

• Run "sudo lvscan"

| [soadmin@N2DIVFWDSOS01 ~]\$ sudo lvscan |                                          |  |  |
|-----------------------------------------|------------------------------------------|--|--|
| ACTIVE                                  | '/dev/nsm/nsm' [10.40 TiB] inherit       |  |  |
| ACTIVE                                  | '/dev/system/nsm' [<3.21 TiB] inherit    |  |  |
| ACTIVE                                  | '/dev/system/root' [<292.97 GiB] inherit |  |  |

• Run "sudo mkfs.xfs -f /dev/nsm/nsm" to format the new logical volume as xfs

| [soadmin  | @N2DIVFWDSOS01 ~]\$ sudo i | mkfs.xfs -f /d | dev/nsm/nsm                                  |
|-----------|----------------------------|----------------|----------------------------------------------|
| Discardi  | ng blocksDone.             |                |                                              |
| meta-data | a=/dev/nsm/nsm             | isize=512      | <pre>agcount=11, agsize=268435455 blks</pre> |
|           |                            | sectsz=4096    | attr=2, projid32bit=1                        |
|           | =                          | crc=1          | finobt=0, sparse=0                           |
| data      |                            | bsize=4096     | blocks=2791729152, imaxpct=5                 |
|           |                            | sunit=0        | swidth=0 blks                                |
| naming    | =version 2                 | bsize=4096     | ascii-ci=0 ftype=1                           |
| log       | =internal log              | bsize=4096     | blocks=521728, version=2                     |
|           |                            | sectsz=4096    | sunit=1 blks, lazy-count=1                   |
| realtime  | =none                      | extsz=4096     | <pre>blocks=0, rtextents=0</pre>             |

- Elevate your shell to root by running "sudo su"
- Run "docker stop \$(docker ps -aq)". This will stop all docker containers that are currently running.

| [soadmin@N2DIVFWDSOS | 601 ~]\$ suc         | lo su  |      |           |    |      |
|----------------------|----------------------|--------|------|-----------|----|------|
| [root@N2DIVFWDSOS01  | <pre>soadmin]#</pre> | docker | stop | \$(docker | ps | -aq) |
| 13673ea2e043         |                      |        |      |           |    |      |
| 5d0d543aa9e6         |                      |        |      |           |    |      |
| c7e84c8ed25a         |                      |        |      |           |    |      |
| 3f8fa000a4d3         |                      |        |      |           |    |      |

- Run "mount /dev/nsm/nsm /mnt" to mount the nsm volume in the /mnt directory
- Run "cp -av /nsm/\* /mnt" to copy all files from the /nsm directory (currently located in a system LV) to the /mnt directory (currently located in the nsm LV)
- Edit the /etc/fstab file and change the "/dev/mapper/system-nsm" path to "/dev/nsm/nsm"

| [root@N2DIVFWDSOS01 soadmin]# cat /etc/fstab                             |             |                                                                |  |
|--------------------------------------------------------------------------|-------------|----------------------------------------------------------------|--|
| #                                                                        |             |                                                                |  |
| # /etc/fstab                                                             |             |                                                                |  |
| # Created by anaconda on Sat Feb 13 14:34:31                             | 2021        |                                                                |  |
| #                                                                        |             |                                                                |  |
| # Accessible filesystems, by reference, are maintained under '/dev/disk' |             |                                                                |  |
| <pre># See man pages fstab(5), findfs(8), mount(8)</pre>                 | ) and/or bl | kid(8) for more info                                           |  |
| #                                                                        |             |                                                                |  |
| /dev/mapper/system-root /                                                | xfs         | defaults 00                                                    |  |
| UUID=e3a0196c-acd4-4ecd-acaa-69d37b9c41c2 /boot xfs defaults 0 0         |             |                                                                |  |
| UUID=3773-667D /boot/efi                                                 | vfat        | <pre>defaults,uid=0,gid=0,umask=0077,shortname=winnt 0 0</pre> |  |
| /dev/nsm/nsm /nsm xfs                                                    | defaults    | 0 0                                                            |  |

- Reboot the sensor
- Wait for the sensor to power back on and all SO services to start. If there are any errors, have fun googling, or running on only one 3.4T hard drive, or using a hypervisor to make a virtual sensor while dealing with the headache of making promiscuous vswitches, or quitting to start our new jobs at Walmart.

## Troubleshooting

 If you run into errors during the OS installation process, it is most likely due to old files on the hard drives.

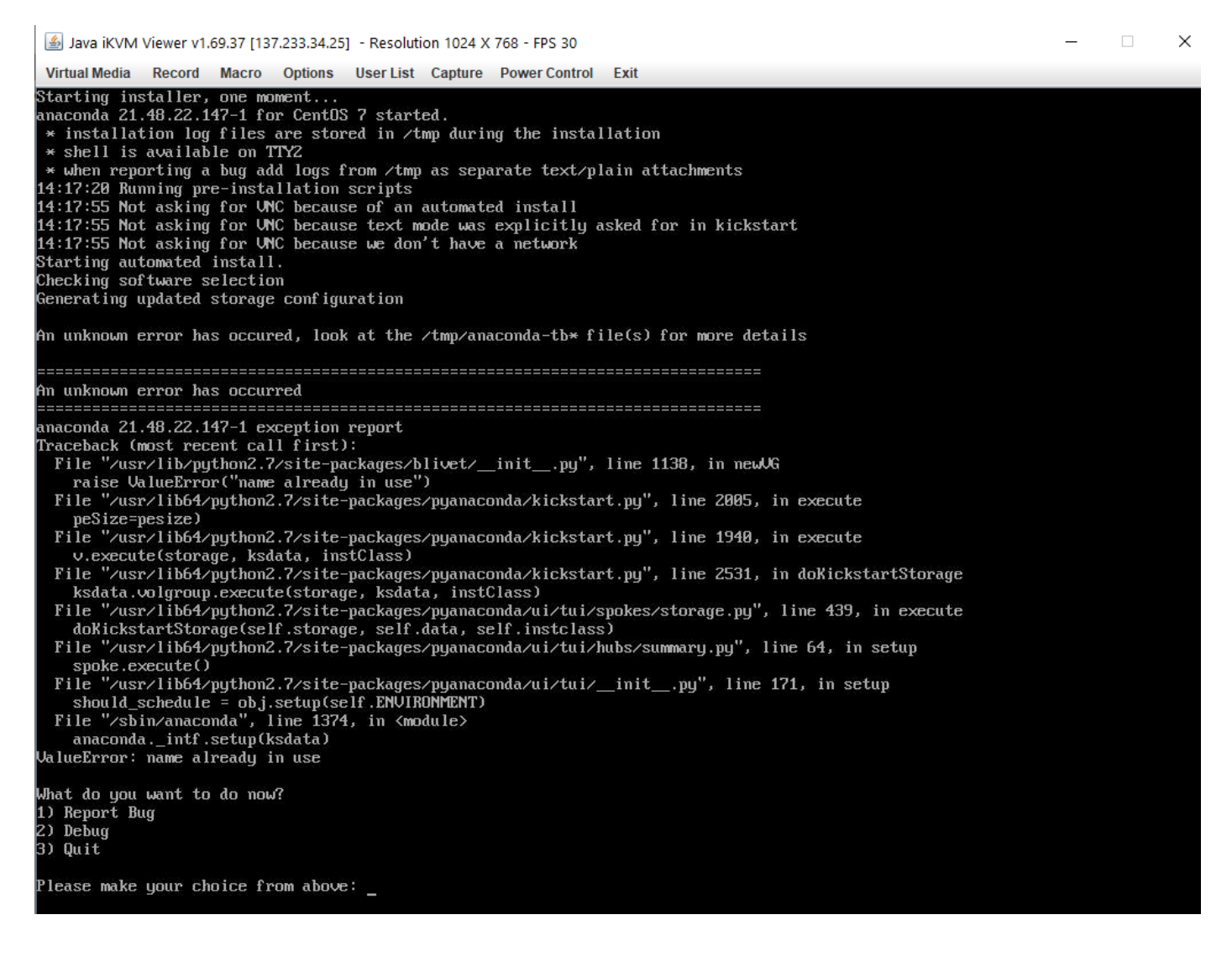

• If you run into issues when using fdisk for any one of the disks, other than the errors already documented in the steps, you will have to clean the disk with another utility (gparted, diskpart, etc